# CAPACITY BUILDING ON DIGITAL PAYMENTS

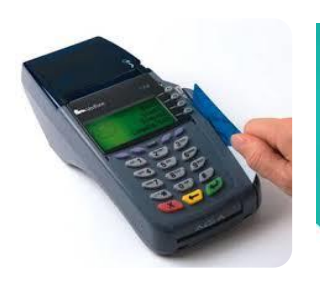

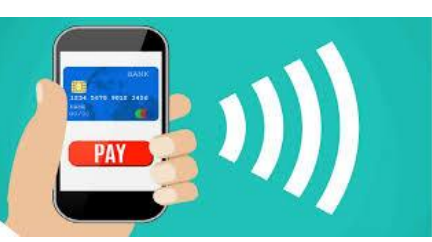

# MIS MANUAL MGNREGA, MoRD

#### \* MONITORING FRAMEWORK - DIGITAL PAYMENTS CAPACITY BUILDING

The NREGASoft will capture the details of the Master trainers (ToT) at State/ District / Block & GP Level. The data entry will be done by the States using the NREGASoft.

- I. The following details of the **trainees** who will be the resource persons at various levels will be captured:
  - a) Name
  - b) Designation
  - c) Department
  - d) E-Mail
  - e) Mobile/ phone number
  - f) Start Date of training received
  - g) Duration of training
- II. The details of the **trainers** / **agency** (eg. Resourse persons/NIRD/ SIRD- (Short name of State eg. Uttar Pradesh  $\rightarrow$  UP) will also be captured along with the **level of trainers**.
- III. For the TOT of all levels all fields will be mandatory.
- IV. The **data entry Formats** to be developed and made available on NREGASoft are at *Annexure-1*.
- V. The entry format will be made available at respective Level for the concerned Trainees.
- VI. The **reporting Formats** to be developed and made available on NREGASoft are at *Annexure-2*.

#### **ANNEXURE-1: DATA ENTRY FORMAT FOR TOT DETAILS**

|       | FORM 1: Capacity Building for digital payments (State Level) |                   |            |               |        |                                                    |  |
|-------|--------------------------------------------------------------|-------------------|------------|---------------|--------|----------------------------------------------------|--|
| State |                                                              |                   |            |               |        |                                                    |  |
|       |                                                              | Trainer's<br>Name |            | Trainer Level |        |                                                    |  |
| S.No. | Name of<br>Trainee                                           | Designation       | Department | email         | Mobile | Start<br>Date<br>and<br>duration<br>of<br>Training |  |

|       | FORM 2: Capacity Building for digital payments (District Level) |                |            |          |        |   |                                              |
|-------|-----------------------------------------------------------------|----------------|------------|----------|--------|---|----------------------------------------------|
| State |                                                                 |                |            | District |        |   |                                              |
|       |                                                                 |                |            | Trainer  |        |   |                                              |
|       |                                                                 | Trainer's Name |            | Level    |        |   |                                              |
| S.No. | Name<br>of<br>Trainee                                           | Designation    | Department | email    | Mobile | 2 | Start Date<br>and<br>duration of<br>Training |
|       |                                                                 |                |            |          |        |   |                                              |
|       |                                                                 |                |            |          |        |   |                                              |

## **FORM 3:** Capacity Building for digital payments (Block Level)

| State |                       |                |            | District      |        |                                              |
|-------|-----------------------|----------------|------------|---------------|--------|----------------------------------------------|
| Block |                       |                |            |               |        |                                              |
|       |                       | Trainer's Name |            | Trainer Level |        |                                              |
| S.No. | Name<br>of<br>Trainee | Designation    | Department | email         | Mobile | Start Date<br>and<br>duration of<br>Training |
|       |                       |                | - F        |               |        |                                              |
| S.No. | of<br>Trainee         | Designation    | Department | email         | Mobile | duratio<br>Traini                            |

| FOR   | FORM 4: Capacity Building for digital payments (GP Level) |                |            |               |        |                                              |  |  |
|-------|-----------------------------------------------------------|----------------|------------|---------------|--------|----------------------------------------------|--|--|
| State |                                                           |                |            | District      |        |                                              |  |  |
| Block |                                                           |                |            | GP            |        |                                              |  |  |
|       |                                                           | Trainer's Name |            | Trainer Level |        |                                              |  |  |
| S.No. | Name<br>of<br>Trainee                                     | Designation    | Department | email         | Mobile | Start Date<br>and<br>duration of<br>Training |  |  |
|       |                                                           |                |            |               |        |                                              |  |  |

#### **ANNEXURE-2: REPORTING FORMAT FOR TOT DETAILS**

| <b>REPORT-1:</b><br>STATUS OF ToT TRAINED AT VARIOUS LEVELS |       |           |        |        |       |          |         |        |       |
|-------------------------------------------------------------|-------|-----------|--------|--------|-------|----------|---------|--------|-------|
| #                                                           | State | No. of    | No. of | No. of | ToTs  | trained  | at vari | ous le | vels  |
|                                                             |       | districts | Blocks | GPs    | State | District | Block   | GP     | Total |
| 1.                                                          |       |           |        |        |       |          |         |        |       |
| 2.                                                          |       |           |        |        |       |          |         |        |       |
| 3.                                                          |       |           |        |        |       |          |         |        |       |
| 4.                                                          |       |           |        |        |       |          |         |        |       |
| 5.                                                          |       |           |        |        |       |          |         |        |       |
| 6.                                                          |       |           |        |        |       |          |         |        |       |
| 7.                                                          |       |           |        |        |       |          |         |        |       |
| 8.                                                          |       |           |        |        |       |          |         |        |       |
| 9.                                                          |       |           |        |        |       |          |         |        |       |
| 10.                                                         |       |           |        |        |       |          |         |        |       |

| <b>REPORT-2:</b><br>STATUS OF LOCATION COVERED AT VARIOUS LEVELS |       |           |        |        |          |         |      |  |
|------------------------------------------------------------------|-------|-----------|--------|--------|----------|---------|------|--|
| #                                                                | State | No. of    | No. of | No. of | LOCATIO  | ONS COV | ERED |  |
|                                                                  |       | districts | Blocks | GPs    | District | Block   | GP   |  |
| 1.                                                               |       |           |        |        |          |         |      |  |
| 2.                                                               |       |           |        |        |          |         |      |  |
| 3.                                                               |       |           |        |        |          |         |      |  |
| 4.                                                               |       |           |        |        |          |         |      |  |
| 5.                                                               |       |           |        |        |          |         |      |  |
| 6.                                                               |       |           |        |        |          |         |      |  |
| 7.                                                               |       |           |        |        |          |         |      |  |
| 8.                                                               |       |           |        |        |          |         |      |  |
| 9.                                                               |       |           |        |        |          |         |      |  |
| 10.                                                              |       |           |        |        |          |         |      |  |

## **User Manual** Capacity Building for Digital Payments

This page is available for all the logins i.e. the User can login at State, District, Block or Gram Panchayat level. It is important to note that all data entry done will be reflected in the grid below the data entry frame.

#### 

| <ul> <li>NET Capacity Building for Digital Payment</li> </ul> | o Worker                                                         |
|---------------------------------------------------------------|------------------------------------------------------------------|
| Trainer/Traine Details                                        | o Muster Roll                                                    |
| Master Data Management                                        | o Skilled/Semi Skilled Muster Roll                               |
| o Add/Move District/Block/Gram Panchayat/Village              | o Recall Deleted Demand                                          |
| o Edit Panchayat/Village Name or Add Census Code              | o Zero Attendence Muster Roll                                    |
| o Delete/Mark Urban Panchayat/Village                         | o Bill/Voucher                                                   |
| o Updation of Masters (Activity, Material, Executing Agency)  | <ul> <li>Change Work Status from Completed to Ongoing</li> </ul> |
| o Add New HO/SO                                               | o Change Executing Agency of Work                                |
| o Edit/Remove Wrong UID                                       | o Change Work Category                                           |
| o Edit HO/SO Code                                             | Work Management                                                  |
| o Add New Scheme                                              | o Set Limit for Work Approval                                    |
| o Add Branch:                                                 | o Allocate New Work Code                                         |
| Commercial Bank                                               | o Merge Executing Agency                                         |
| <ul> <li>Regional Rural Bank (RRB)</li> </ul>                 | o Verify Work Code to be Merge                                   |
| Co-operative Bank                                             | o Unfreeze DPR                                                   |
| Edit Commercial/RRB Bank                                      | o Resume Deleted Work                                            |
| o Profile:                                                    | o Suspend Work Having No Expenditure                             |
| Add DPC Contact Details                                       | o Add Species Name for Road Side Plantation                      |
| o IPPE                                                        | o NEW Mark Panchayat for SBM                                     |
|                                                               |                                                                  |

#### Figure 1 – Main Menu at State DBA Level

After selecting the option as shown in the figure above, the user comes to the form in the figure 2 below:

|                                                              | Capacity Building for Digital Payments<br>State: Punjab                  |                                 |                                                                                                    |      |  |  |
|--------------------------------------------------------------|--------------------------------------------------------------------------|---------------------------------|----------------------------------------------------------------------------------------------------|------|--|--|
| Training fo                                                  | or Trainee at : ® State Level © District Level © Blo                     | ck Level 🔍 Gram Panchayat Level | For example :<br>If the Trainee is GRS then select Gram Panchayat Level Or<br>If the Trainee is Program Officer then select Block Level Or<br>If the Trainee is District Officer then select District Level. |      |  |  |
| Trainer's Details<br>Trainer's Level*                        | Select Trainer's Level V                                                 |                                 | Trainer's Name*                                                                                                    | •    |  |  |
| Trainee Details<br>Name of Trainee*<br>Trainee's Department* | -Select Salutation  -Select DepartmentSelect DepartmentSelect Department | Trainee's Designation*          | Select Designation                                                                                                    |      |  |  |
| Mobile Number*                                               | Enter Mobile Number<br>Don't prefix Zero(0) with mobile number.          | E-Mail Address*                 | Enter E-Mail Address                                                                                                    |      |  |  |
| Training Start Date*                                         | Enter Date of Training                                                   | Training Duration*              | -Select Duration- •                                                                                                    |      |  |  |
|                                                              |                                                                          | Save Details                    | Activate Winc                                                                                                    | lows |  |  |

Figure 2 – Entry at State DBA Level

#### All the fields marked "\*" are mandatory. Details of the sections and fields are given below:

#### Training for Entry at:

Go to the top most title "Capacity Building for Digital Payments" and "State: State name". Below there is a section "Training for Trainer at:". Select the level viz. State Level, District Level, Block Level or Gram Panchayat Level.

The User belonging to upper hierarchy level can select lower hierarchy level. For example, the User belonging to State level can enter details for District, Block and Gram Panchayat level.

#### **Trainer's Details**

This section gets information for the Trainer. Details of its fields are given below:

#### Trainer's Level

Select Trainer's Level from the drop down whether State Level, District Level, Block Level or Gram Panchayat Level.

#### **Trainer's Name**

Select Trainer's Agency or Name. If Trainer's Level is State Level then choose NIRD or SIRD. If his/her level is from other levels then choose his name, NIRD or SIRD.

#### **Trainee Details**

This section gets information for the Trainee. Details of its fields are given below: **\*\*Combination of the Name of Trainee and Mobile number must be unique.** 

#### Name of Trainee

After selecting salutation, enter name of the trainee. Name value has to be of minimum length 2 letters and maximum length 50 letters. Enter only alphabets. Do not enter numeric digits and special characters.

#### **Trainee's Department**

Select the trainee's department from list in the drop down box. If it is not found in the list of the drop down box, select "Others" option and enter the department in the adjoining text box.

#### **Trainee's Designation**

Select the trainee's designation from list in the drop down box. If it is not found in the list of the drop down box, select "Others" option and enter the designation in the adjoining text box.

#### **Mobile Number**

Enter mobile number of the trainee. Mobile number length has to be of 10 digits. All the characters must be numeric digits only. First numeric digit of Mobile number must be between 7 to 9. Do not enter alphabets.

**\*\*Combination of the Name of Trainee and Mobile number must be unique.** 

#### **E-Mail Address**

Email address length has to be of minimum 2 characters and maximum 75 characters long. The part before "@" symbol must contain only alpha-numeric characters ".", "-" and "\_". For example, email address format may be similar to <u>abcd.efgh@domain.com</u>, <u>abcd-efgh@domain.com</u>.

#### **Training Details**

#### **Training Start Date**

Enter training start date in the format like dd-mm-yyyy. It cannot be future date.

#### **Training Duration**

Select duration from three options like Half Day, Full Day or 2 Days.

#### Save Details

After entering all the values, click the "Save Details" button to save the values.

#### **Entry at District Level**

When the user logs in at District Officer level, he gets the main menu as shown in the figure 3 below:

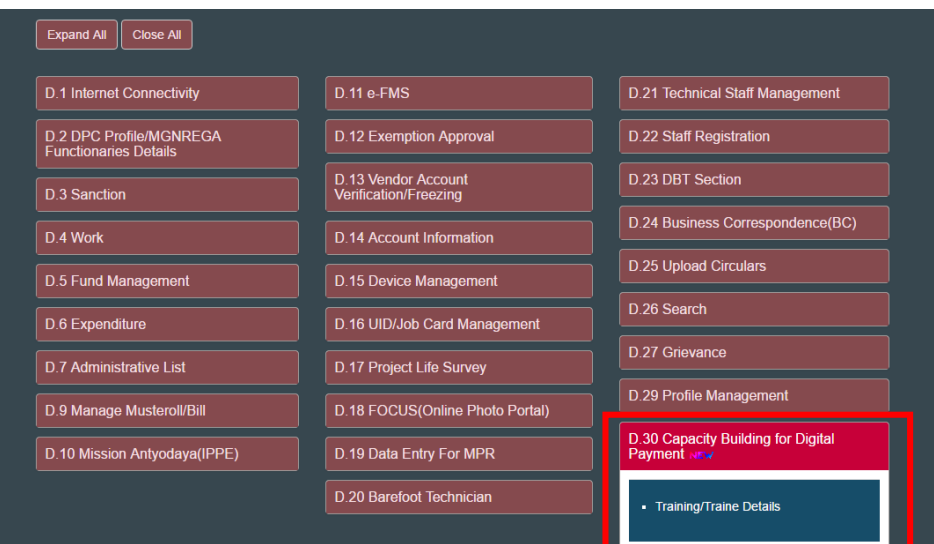

Figure 3 – Main Menu at District Programme Coordinator Level

Enter the values in the fields for District Level similar to Entry at State Level section.

| Capacity | / Building | for Digital | Payments |
|----------|------------|-------------|----------|
|----------|------------|-------------|----------|

|                       |                                                                 | State: Punjab              |                                                                                                    |
|-----------------------|-----------------------------------------------------------------|----------------------------|----------------------------------------------------------------------------------------------------|
|                       | Training for Trainee at : ® District Level © Block Lev          | rel 🔍 Gram Panchayat Level | For example :<br>If the Trainee is GRS then select Gram Panchayat Level Or<br>If the Trainee is Program Officer then select Block Level Or<br>If the Trainee is District Officer then select District Level. |
|                       | Distr                                                           | ict Name : AMRITSAR        |                                                                                                    |
| Trainer's Details     |                                                                 |                            |                                                                                                    |
| Trainer's Level*      | State Level                                                     | Trainer's Name*            | NIRD                                                                                                    |
| Trainee Details       |                                                                 |                            |                                                                                                    |
| Name of Trainee*      | Select Salutation  - Enter Name of Trainee                      |                            |                                                                                                    |
| Trainee's Department* | Select Department                                               | Trainee's Designation*     | Select Designation                                                                                                    |
| Mobile Number*        | Enter Mobile Number<br>Don't prefix Zero(0) with mobile number. | E-Mail Address*            | Enter E-Mail Address                                                                                                    |
| Training Details      |                                                                 |                            |                                                                                                    |
| Training Start Date*  | Enter Date of Training                                          | Training Dura              | ation*Select Duration- •                                                                                                    |
|                       |                                                                 | Save Details               | Activate Windows                                                                                                    |

Figure 4 – Entry at District Programme Coordinator Level

### Entry at Block Level / PO Login

When the user logs in at Block Officer Level, he gets the main menu as shown in the figure 5 below:

|                                 | D. 14 Settiskilled/Skilled                                |                                    |
|---------------------------------|-----------------------------------------------------------|------------------------------------|
| D.3 Work Demand                 | VVOrker                                                   | D.26 Feeze & Verify Aadhaar        |
| D.4 Work Allocation             | D.15 e-FMS                                                | D.27 Geo MGNREGA                   |
| D.5 Roadside Tree Plantation    | D.16 Staff Registration                                   | D.28 Project Life Survey           |
| D.6 Muster Roll                 | D.17 Technical Assistant/<br>Barefoot Engineer/ All Staff | D.29 Material                      |
| D.7 Wage List                   | D.18 DBT Section                                          | D.31 Mapping                       |
| D.8 Material List               | D.19 Aadhaar Camp                                         | D.32 Capacity Building for Digital |
| D.9 Administrative List         | Information                                               | Payment New                        |
| D.10 Fund                       | D.20 Device management                                    | Training/Traine Details            |
| D.11 Administrative Expenditure | D.21 Mission Antyodaya(IPPE-<br>II)                       | D 22 Grigurance                    |
| D.12 Expenditure                | D.22 Labour budget                                        | D.33 Gilevalices                   |
|                                 | D 23 Mate management                                      | D.34 Search                        |
|                                 | D.25 Wate management                                      | D.35 Profile Management            |

Figure 5 – Main menu at Block Officer Level

When the user logs in at Programme Officer level, he gets the main menu as shown in the figure 6 below:

| Readed of the second second se | Level Data Entry                              |
|----------------------------------------------------------------------------------------------------|-----------------------------------------------|
| Expand All Close All                                                                                                    |                                               |
| D.1 Works                                                                                                    | D.8 Capacity Building for Digital Payment NEW |
| D.2 Roadside Tree Plantation                                                                                                    | Training/Traine Details                       |
| D.3 Musteroll                                                                                                    |                                               |
| D.4 Muster roll for Earlier to Previous Year                                                                                                    | D.9 Wagelist                                  |
| D.5 Payment of Anticipated Expenditure for previous and                                                                                                    | D.10 Semiskilled/Skilled Worker               |
|                                                                                                    | D.11 Administrative List                      |
| D.6 Funds                                                                                                    | D.12 Material List                            |
| D.7 Expenditure                                                                                                    |                                               |

Figure 6 – Main menu at Programme Officer Level

Enter the values in the fields for Block Level similar to Entry at State Level section.

| Capacity Building for Digital Payments                                         |                                                                                                    |                                                                                             |                                                                                                    |       |  |  |  |  |
|--------------------------------------------------------------------------------|----------------------------------------------------------------------------------------------------|---------------------------------------------------------------------------------------------|----------------------------------------------------------------------------------------------------|-------|--|--|--|--|
| State: Punjab                                                                  |                                                                                                    |                                                                                             |                                                                                                    |       |  |  |  |  |
|                                                                                | Training for Trainee at : ® Block Level © Gram Panchay                                                                                                    | For example :<br>If the Trainee is GRS.<br>If the Trainee is Prog<br>If the Trainee is Dist | then select Gram Panchayat Level Or<br>ram Officer then select Block: Level Or<br>ict Officer then select District Level. |       |  |  |  |  |
|                                                                                | District Name : AMRITSAR                                                                                                    | Block Name : AJNALA-1                                                                       |                                                                                                    |       |  |  |  |  |
| Trainer's Details<br>Trainer's Level*                                          | Select Trainer's Level V                                                                                                    |                                                                                             | Trainer's Name*                                                                                                    | •     |  |  |  |  |
| Trainee Details<br>Name of Trainee*<br>Trainee's Department*<br>Mobile Number* | Select Salutation-▼       - Enter Name of Trainee        Select Department       ▼         T       T         Enter Mobile Number       F         Don't prefix Zero(0) with mobile number.       F | Trainee's Designation*<br>E-Mail Address*                                                   | Select Designation                                                                                                    | ]     |  |  |  |  |
| Training Details<br>Training Start Date*                                       | Enter Date of Training                                                                                                    | Training Duration*                                                                          | –Select Duration- ▼<br>Activate Wir                                                                                       | ndows |  |  |  |  |
|                                                                                | Save                                                                                                    | Details                                                                                     | Activate vil                                                                                                    |       |  |  |  |  |

Figure 7 – Entry at Block Level

#### **Entry at Gram Panchayat Level**

When the user logs in at Gram Panchayat level, he gets the main menu as shown in the figure 8 below:

| Expand All Close All                                  |                                                                        | 14                               |  |  |
|-------------------------------------------------------|------------------------------------------------------------------------|----------------------------------|--|--|
| D.1 Registration & Job card                           | D.10 Administrative List                                               | D.19 Aadhaar Camp Information    |  |  |
| D.2 Update Applicant's Account details                | D.11 Payment of Anticipated<br>Expenditure for previous and current FY | D.20 Device management           |  |  |
| D.3 Work Demand                                       | D.12 Expenditure                                                       | D.21 Mission Antyodaya(IPPE-II)  |  |  |
| D.4 Works                                             | D.13 Semiskilled/Skilled Worker                                        | D.22 Funds<br>D.23 Labour budget |  |  |
| D.5 Works Allocation                                  | D.14 Verify Account(Skilled/Semi                                       |                                  |  |  |
| D.6 Maintenance of Road<br>side/Block/Bund Plantation | Skilled)                                                               | D.24 Mate management             |  |  |
| D.7 Muster Roll                                       | D.15 Staff Registration                                                | D.25 Mapping                     |  |  |
| D.8 Wage List                                         | D.16 Technical Assistant/Barefoot<br>Engineer/All Staff                | D.26 Search                      |  |  |
| D.9 Material List                                     | D.17 DBT Section                                                       | D.27 Profile Management          |  |  |
|                                                       | D.18 Capacity Building for Digital<br>Payment and                      |                                  |  |  |
|                                                       | Training/Traine Details                                                |                                  |  |  |

Figure 8 – Main menu at Gram Panchayat Level

Enter the values in the fields for Gram Panchayat Level similar to Entry at previous levels.

| Capacity Building for Digital Payments    |                                               |                           |               |                                                                                                    |                                                                                |         |  |  |  |
|-------------------------------------------|-----------------------------------------------|---------------------------|---------------|----------------------------------------------------------------------------------------------------|--------------------------------------------------------------------------------|---------|--|--|--|
| State: Punjab                             |                                               |                           |               |                                                                                                    |                                                                                |         |  |  |  |
|                                           | Training fo                                   | r Trainee at : ® Gram Par | nchayat Level | xample :<br>Trainee is GRS then select Gr<br>Trainee is Program Officer the<br>Trainee is District Officer ther | ram Panchayat Level Or<br>en select Block Level Or<br>n select District Level. |         |  |  |  |
| District Name : AMRITSAR                  |                                               | Block Name : AJNALA-1     |               |                                                                                                    | Panchayat Name : ABADI CHANDIGARH                                              |         |  |  |  |
| Trainer's Details<br>Trainer's Level*     | S                                             | elect Trainer's Level ▼   |               |                                                                                                    | Trainer's Name*                                                                |         |  |  |  |
| Name of Trainee*<br>Trainee's Department* | Select Salutation                             | Enter Name of Trainee     | Trainee's De  | signation*                                                                                                    | Select Designation                                                             |         |  |  |  |
| Mobile Number*                            | Enter Mobile Number<br>Don't prefix Zero(0) v | rith mobile number.       | E-Mail Addı   | ress*                                                                                                    | Enter E-Mail Address                                                           |         |  |  |  |
| Training Details<br>Training Start Date*  | Enter Da                                      | te of Training            | Tr            | aining Duration*                                                                                                | Select Duration-                                                               | - •     |  |  |  |
|                                           |                                               |                           | Save Details  |                                                                                                    | Activate                                                                       | Windows |  |  |  |

Figure 9 – Entry at Gram Panchayat Level